# Manual of Creating PlayPosit®

## Learning and Teaching materials

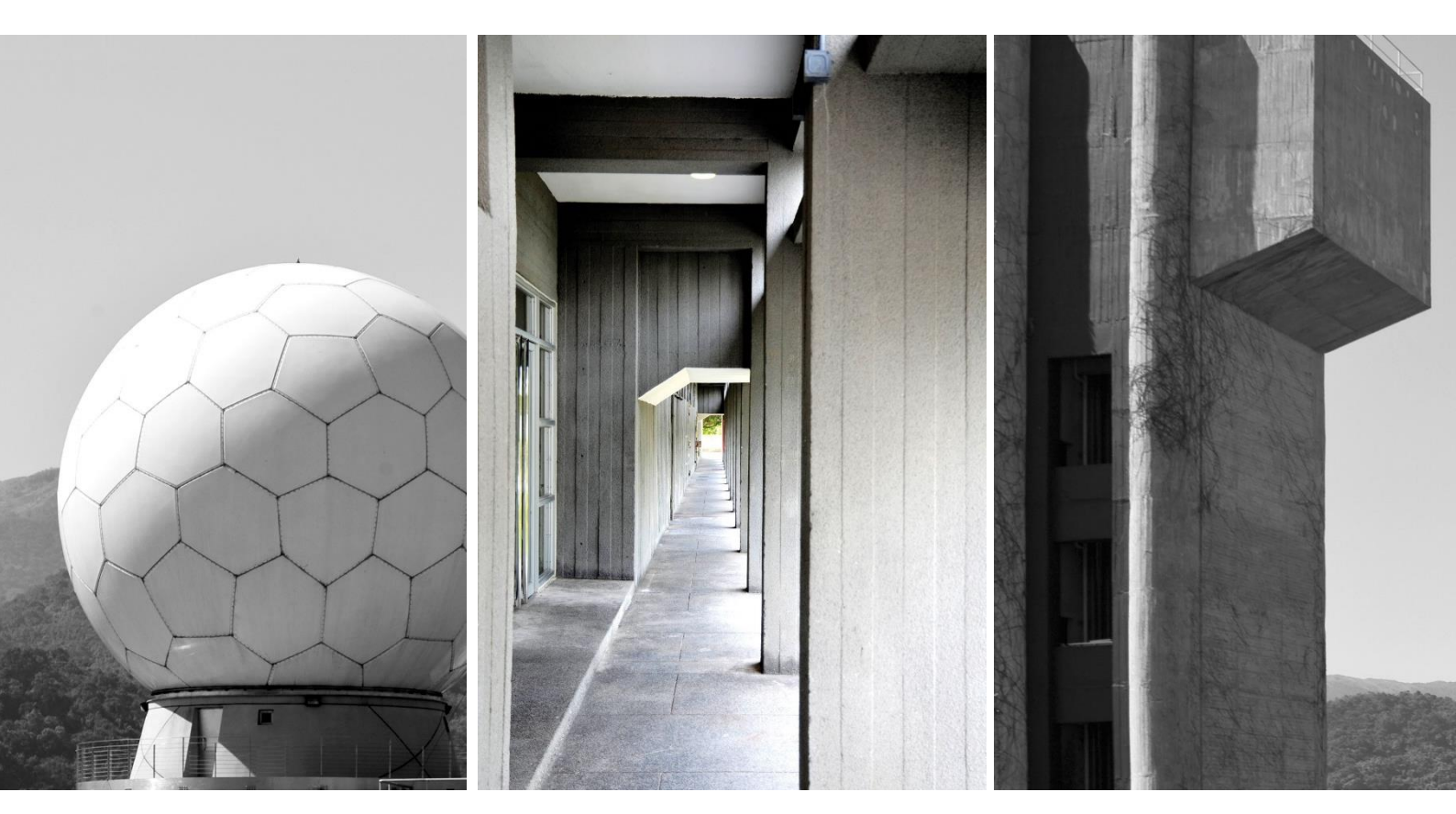

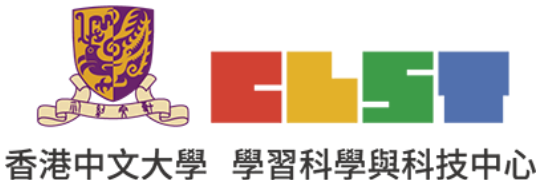

Curriculum Development Institute, Education Bureau

e-Learning in Geography Series (19): Workshops on using information technology to

develop flipped classroom and online learning and teaching materials in geography (New)

Proprietary – Copyright of PlayPosit

For the purpose of non-profit educational establishment organized by CLST CUHK

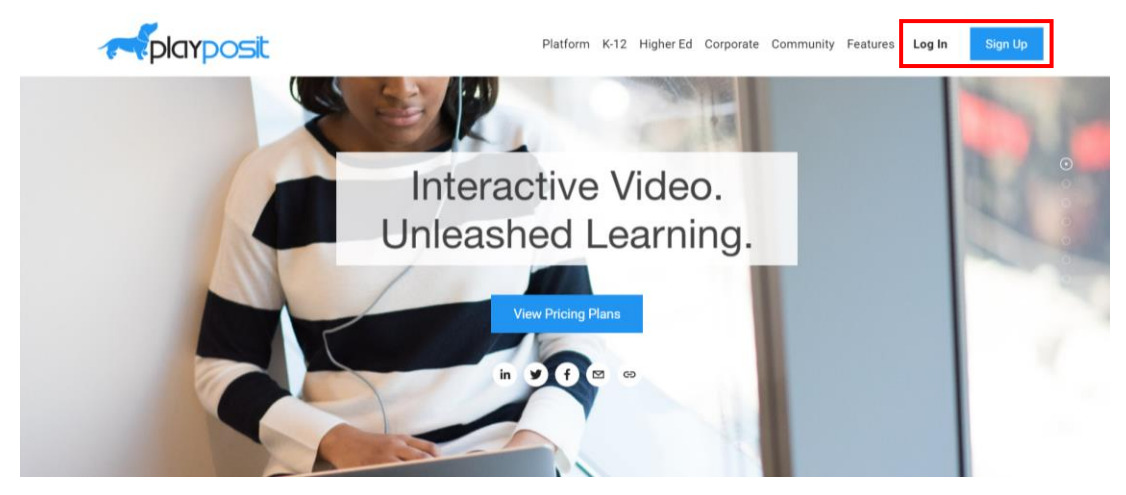

Step 1: Create an account and login PlayPosit<sup>®</sup> <u>https://go.playposit.com/</u>

Step 2: Click "Add new bulb" to create a new file.

| <u>6</u> | My Bulbs     |                                                              |          |
|----------|--------------|--------------------------------------------------------------|----------|
| 0        |              |                                                              |          |
|          | ADD NEW BULB | FILTER Search                                                | <u> </u> |
| 2        | Bulb 💠       | Tags Last Modified $\Leftrightarrow$ Views $\Leftrightarrow$ | Actions  |
| ۲        |              | Create your first bulb                                       |          |
|          | DATA EXPORT  | 0/page ~ < >                                                 |          |
|          |              |                                                              |          |
|          |              |                                                              |          |
|          |              | PlayPost 3.0                                                 | Help     |

#### Step 3: Upload a video

https://youtu.be/2RTXAFvcD60 (Use this link for trial)

| ~ | 1 Video Source                                                                | 2 Captions      | 3 Trim & Crop |  |  |  |
|---|-------------------------------------------------------------------------------|-----------------|---------------|--|--|--|
|   | <b>e</b><br>My videos                                                         | C)<br>INPUT URL | UPLOAD VIDEO  |  |  |  |
|   | UPLOAD MP3                                                                    | RECORD          |               |  |  |  |
|   | Only URL input and MP3 upload are available in the free version of Playposit. |                 |               |  |  |  |
|   | CANVAS STUDIO                                                                 |                 |               |  |  |  |

Step 4: Change the cover page and title.

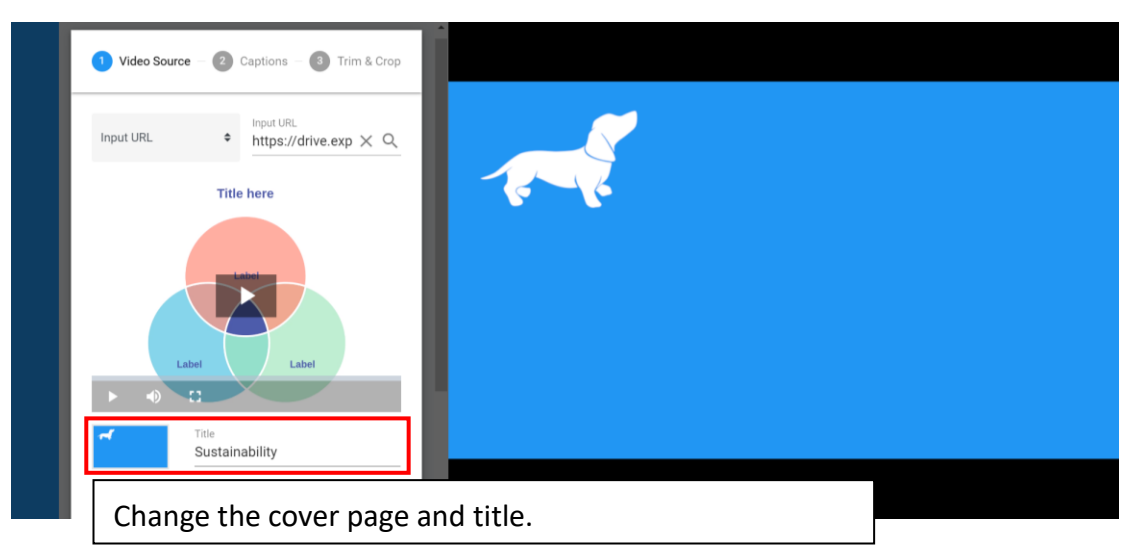

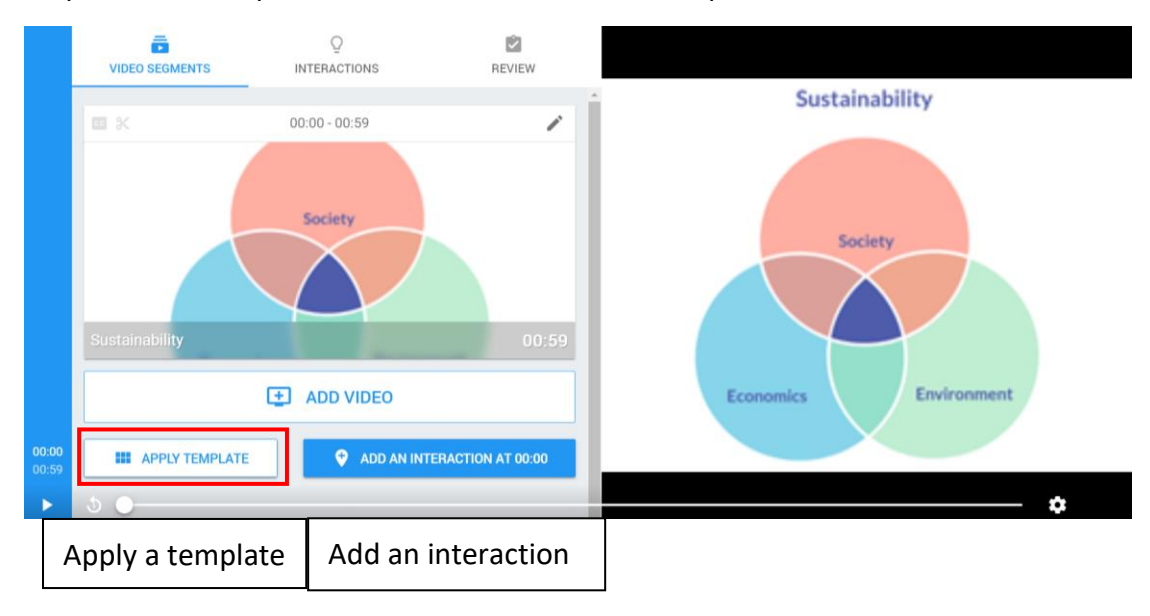

#### Step 5: Add a template or an interaction at a certain point of the video.

Step 6: In Template Gallery, there are some interaction examples for you to add at a certain point of the video.

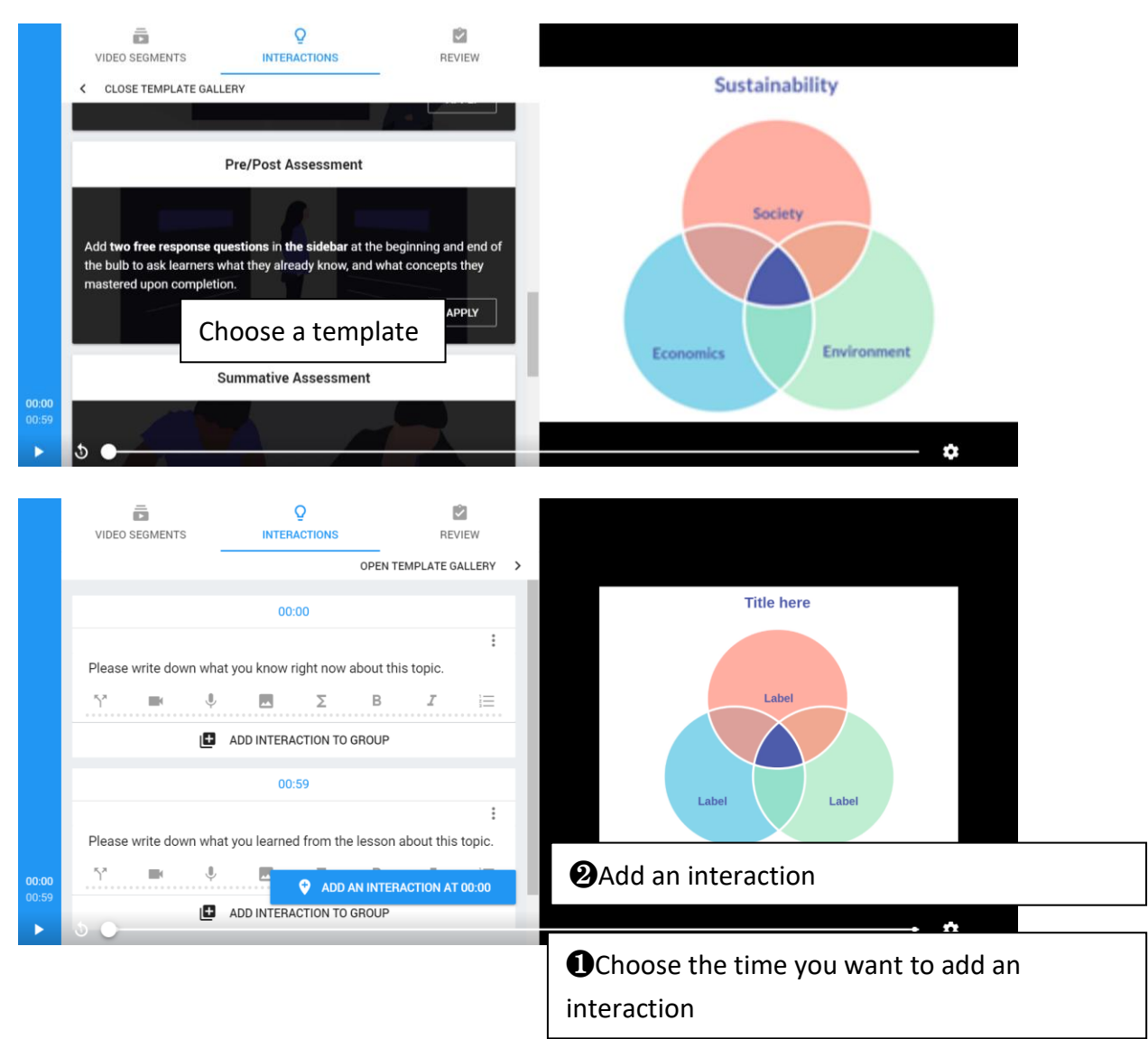

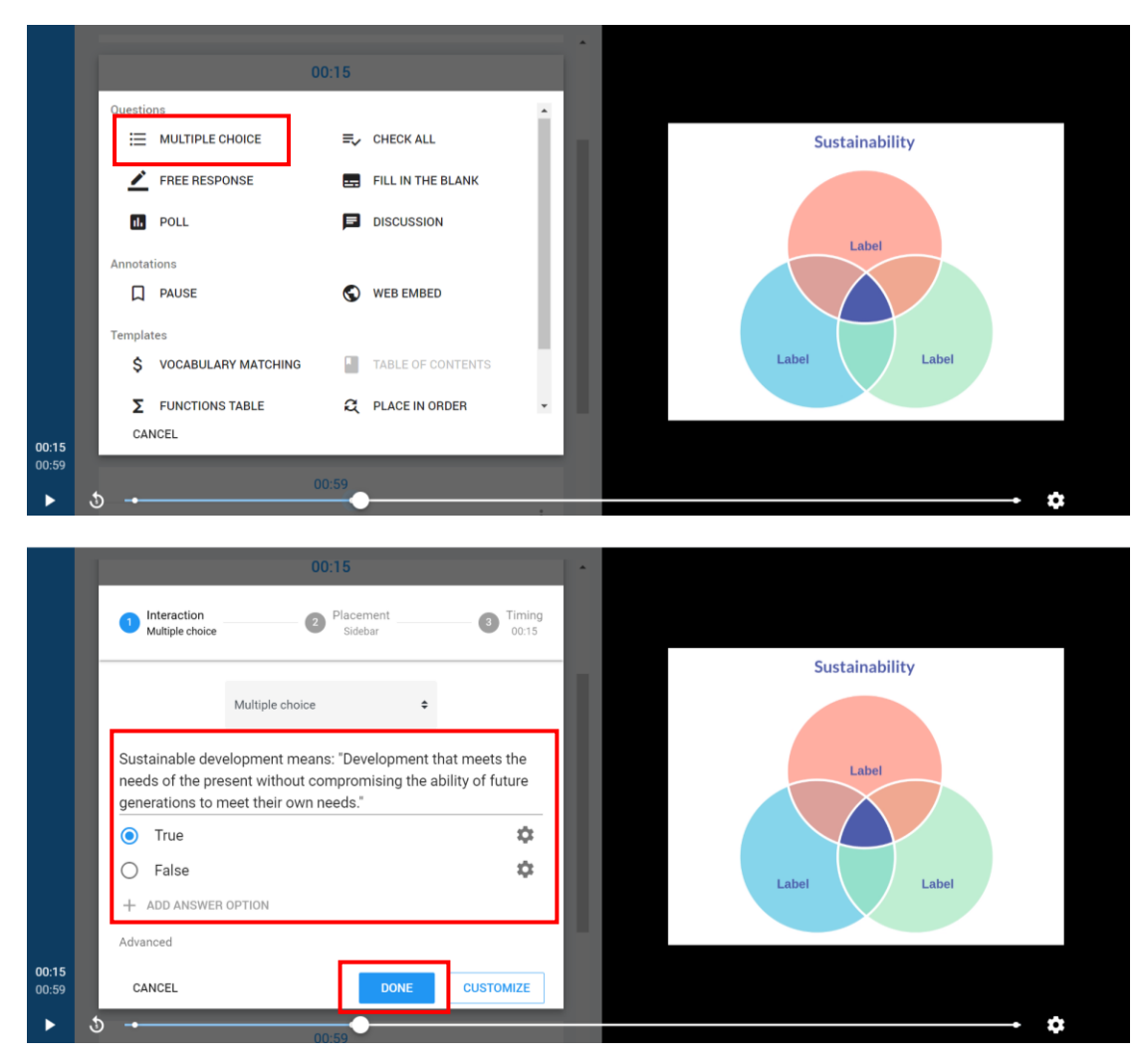

Step 7: Choose a suitable question type.

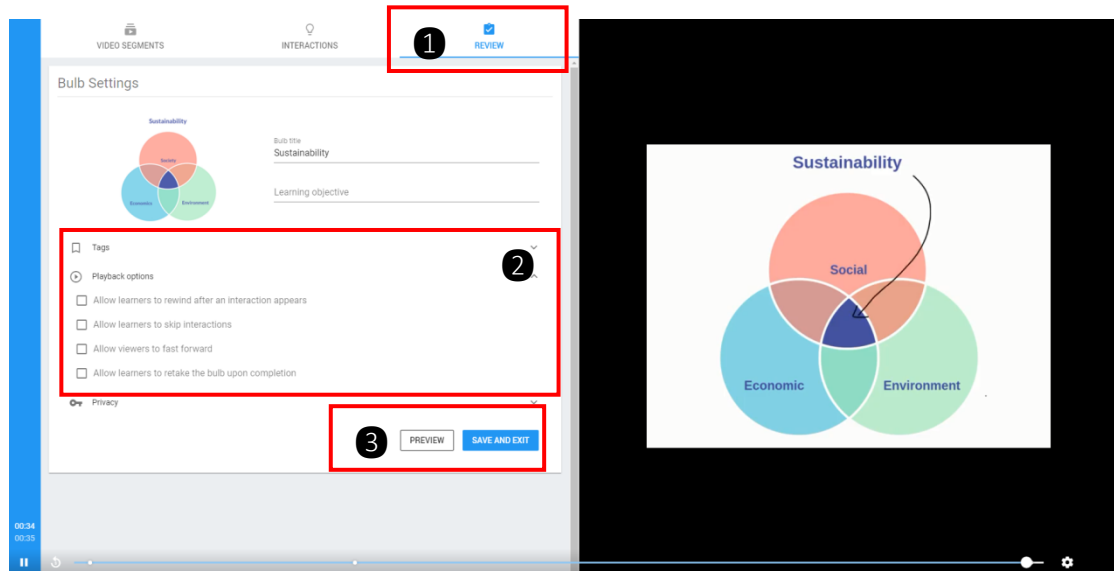

Step 8: In "Review", select "Playback options", and then preview and save.

Step 9: How to create share link: Enter My Bulbs.

| <u>e</u> | My Bulbs       |                                   | / Edit                         |
|----------|----------------|-----------------------------------|--------------------------------|
| 0        |                |                                   | Settings Operating             |
|          | ADD NEW BULB   | <b>2</b> Assign _                 | Assign Q C                     |
| 2        | Bulb 🗢         | Chaosa "Assign"                   | Collaborate Actions            |
| ۲        | Sustainability | Choose Assign                     | ■ maxing of Orders ■ ■ Monitor |
|          | DATA EXPORT    | Upage v < 1 >                     | Bulb Details                   |
|          |                |                                   | Export Analytics               |
|          |                |                                   | Choose "Actions"               |
|          |                |                                   |                                |
|          |                |                                   |                                |
|          |                |                                   |                                |
|          |                |                                   |                                |
|          |                |                                   |                                |
|          |                |                                   |                                |
|          |                |                                   |                                |
|          |                |                                   |                                |
|          |                |                                   |                                |
| ٢        |                |                                   | Help                           |
| ወ        | TT-723037      | مر بسر PhyPost10                  |                                |
| 0.       |                |                                   |                                |
|          | My Bulbs       |                                   |                                |
|          | ADD NEW BULB   | ₹ FUTER                           | Search Q C                     |
|          | Bulb 🗢         | Assign Sustainability East Modifi | nd o Views o Actions           |
| ۲        | Sustainability | ASSIGN TO COURSE GET ASSIGN LINK  |                                |
|          | DATA EXPORT    |                                   |                                |
|          |                | No classes found.                 |                                |
|          |                | close Choose "Crea                | te Class"                      |
|          |                |                                   |                                |
|          |                |                                   |                                |
|          |                |                                   |                                |
|          |                |                                   |                                |
|          |                |                                   |                                |
|          |                |                                   |                                |
|          |                |                                   |                                |
|          |                |                                   |                                |
|          |                |                                   |                                |
|          |                |                                   |                                |

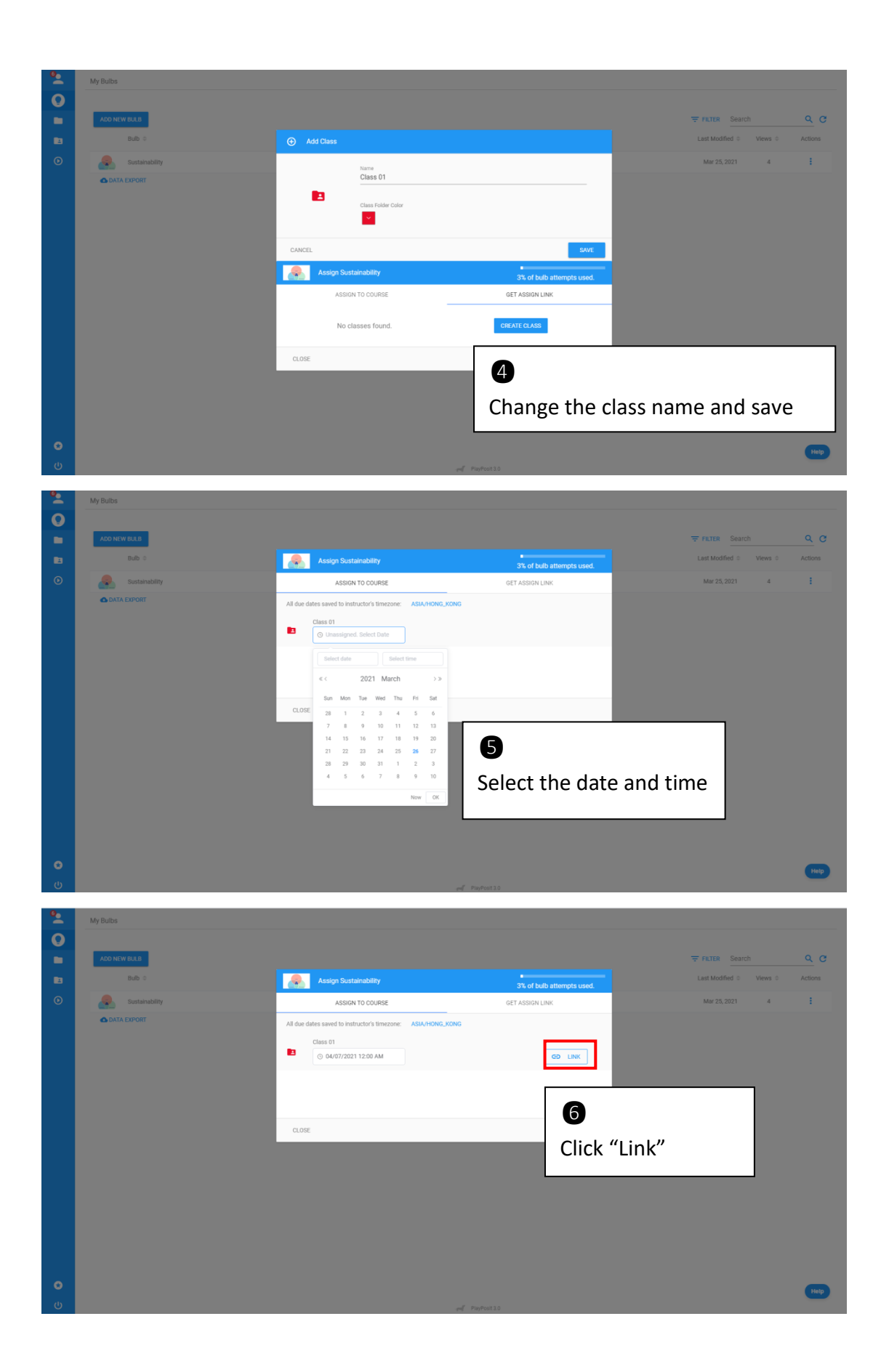

| <b>6</b> _ | My Bulbs       |                                                     |                           |                         |          |
|------------|----------------|-----------------------------------------------------|---------------------------|-------------------------|----------|
| Q          |                |                                                     |                           |                         |          |
|            | ADD NEW BULB   |                                                     |                           | = FILTER Search         | <u>२</u> |
| •          | Bulb ¢         | Assign Sustainability                               | 0% of bulb attempts used. | Last Modified 🗢 Views 🗘 | Actions  |
| ۲          | Sustainability | ASSIGN TO COURSE                                    | GET ASSIGN LINK           | Mar 21, 2021 0          |          |
|            | 🚯 DATA EXPORT  | Learners and their data will be adde                | d to the class: 😰 class01 |                         |          |
|            |                | https://app.playpos.it/go/play/1209332/1508213/1054 | 324/0/Sustainability COPY |                         |          |
|            |                | Advanced settings                                   |                           |                         |          |
|            |                | CLOSE                                               |                           |                         |          |
|            |                | Choose "A                                           | dvanced settings"         |                         |          |
|            |                |                                                     |                           |                         |          |
|            |                |                                                     |                           |                         |          |
|            |                |                                                     |                           |                         |          |
|            |                |                                                     |                           |                         |          |
| C          |                |                                                     |                           |                         | Help     |
| da         |                |                                                     |                           |                         |          |

### Copy and share the hyperlink.

| <u> </u> | My Bulbs                                                                         |                                                                |                                                 |             |                                                         |          |
|----------|----------------------------------------------------------------------------------|----------------------------------------------------------------|-------------------------------------------------|-------------|---------------------------------------------------------|----------|
| 0        |                                                                                  |                                                                |                                                 |             |                                                         |          |
|          | ADD NEW BULB                                                                     |                                                                |                                                 |             | FILTER Search                                           | <u> </u> |
| •        | Bulb ¢                                                                           | Assign Sustainability                                          | 0% of bulb atte                                 | mpts used.  | Last Modified $\Leftrightarrow$ Views $\Leftrightarrow$ | Actions  |
| ۲        | Sustainability                                                                   | ASSIGN TO COURSE                                               | GET ASSIGN LINK                                 |             | Mar 21, 2021 0                                          | :        |
|          | 🔿 DATA EXPORT                                                                    | Learners will not be required to log in, but will e<br>class01 | nter their names. Data will be saved to the cla | 35: 🗖       |                                                         |          |
|          | https://app.playpos.it/go/listcode/1209332/1508213/1054324/0/Sustainability COPY |                                                                |                                                 |             |                                                         |          |
|          |                                                                                  | Advanced settings                                              |                                                 |             |                                                         |          |
|          |                                                                                  | Show Embed Code                                                |                                                 | 9           |                                                         |          |
|          |                                                                                  | Smaller embed                                                  |                                                 |             |                                                         |          |
|          |                                                                                  | Do not require login Do not require learner name               |                                                 | Copy the hy | /perlink                                                |          |
|          | ß                                                                                |                                                                |                                                 |             |                                                         |          |
|          | 0                                                                                |                                                                |                                                 |             |                                                         |          |
|          | Choose "Do not                                                                   | require login"                                                 |                                                 |             |                                                         |          |
|          |                                                                                  |                                                                |                                                 |             |                                                         |          |
| 0        |                                                                                  |                                                                |                                                 |             |                                                         | Help     |
| ወ        |                                                                                  |                                                                | end PlayPosit3.0                                |             |                                                         |          |

#### How to check students' responses:

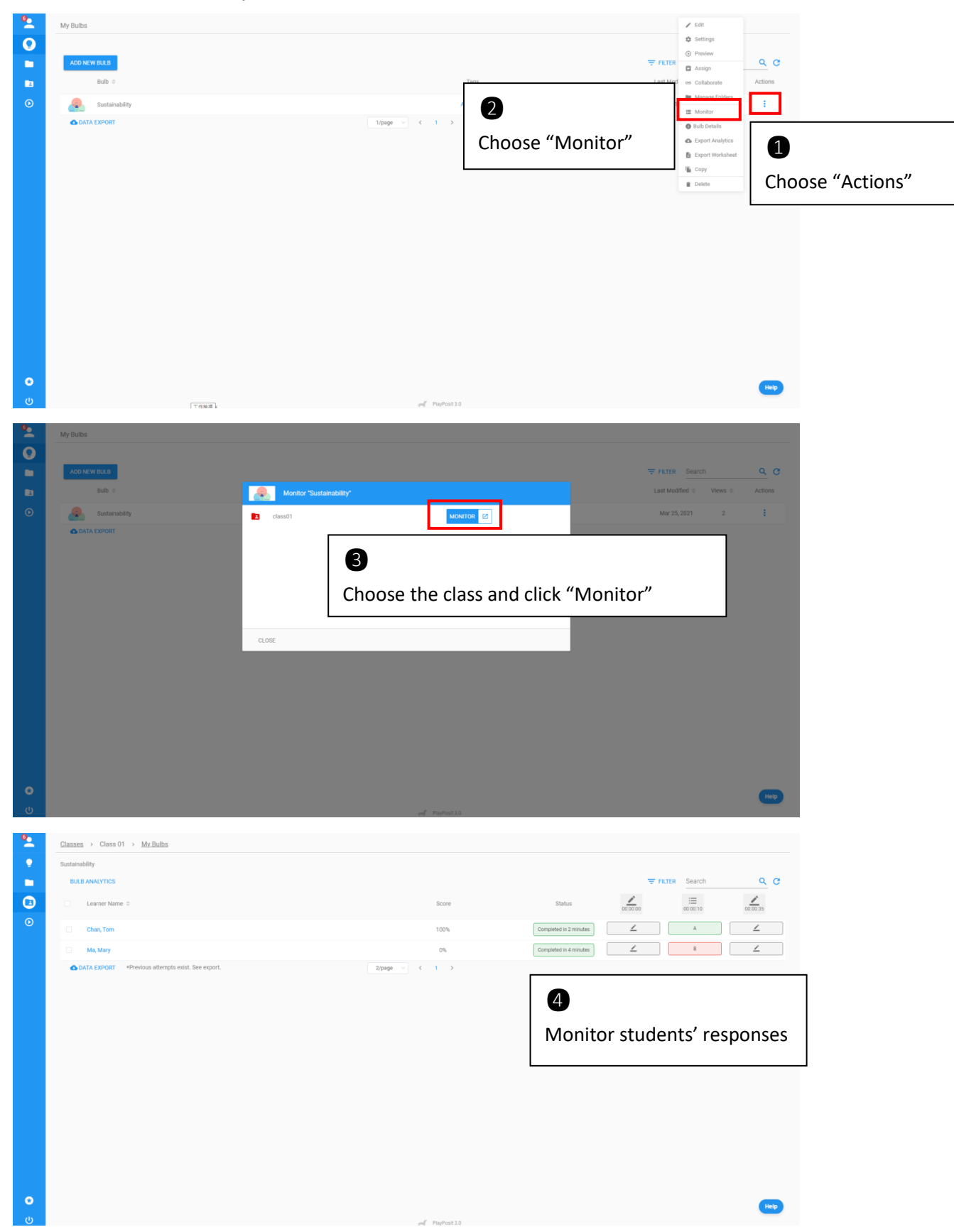